#### IT Essentials 5.0

# 5.3.7.2 Travaux pratiques – Utilisation de l'interface en ligne de commande dans Windows

## Introduction

Imprimez et faites ces travaux pratiques.

Au cours de ce TP, vous allez utiliser l'interface en ligne de commande afin de gérer des dossiers, des fichiers et des programmes sous Windows 7/Vista/XP.

#### Matériel conseillé

Cet exercice nécessite l'équipement suivant :

· Un ordinateur exécutant Windows 7, Windows Vista ou Windows XP

### Étape 1

Ouvrez une session sur l'ordinateur en tant qu'administrateur.

**Remarque** : si vous ouvrez une session avec un compte d'utilisateur autre que « Administrateur », vous devrez remplacer ce compte d'utilisateur par le nom de compte « Administrateur » lorsque vous saisirez des commandes. Exemple : cd Users\Administrateur remplacé par cd Users\Braxton

Pour Windows 7 et Vista :

Accédez à la fenêtre « Exécuter » en cliquant sur **Démarrer**. Tapez **cmd**, puis appuyez sur la touche **Entrée**.

Pour Windows XP : Accédez à la fenêtre « Exécuter » en cliquant sur **Démarrer > Exécuter**. Tapez **cmd**, puis cliquez sur **OK**.

### Étape 2

La fenêtre de l'invite de commandes apparaît.

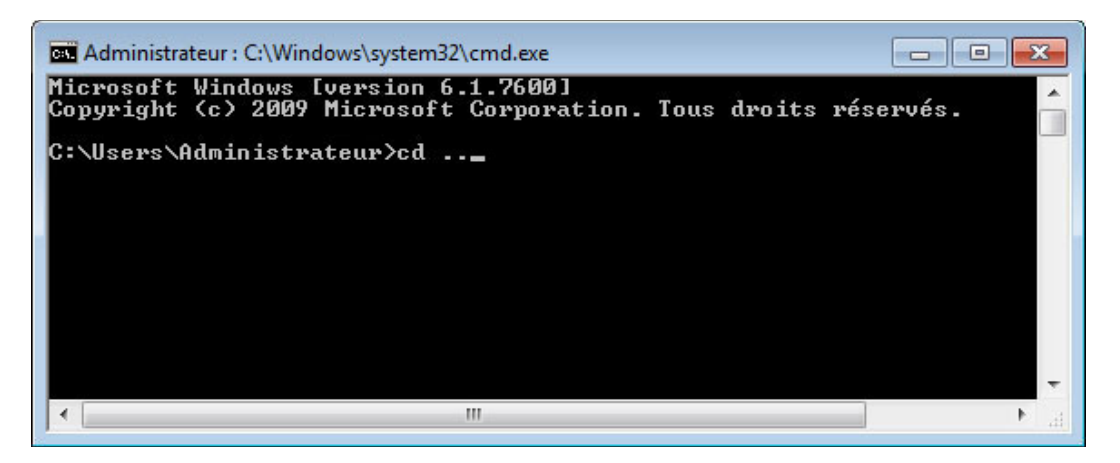

Dans quel répertoire vous trouvez-vous ?

À l'invite de commandes, tapez cd .., puis appuyez sur la touche Entrée.

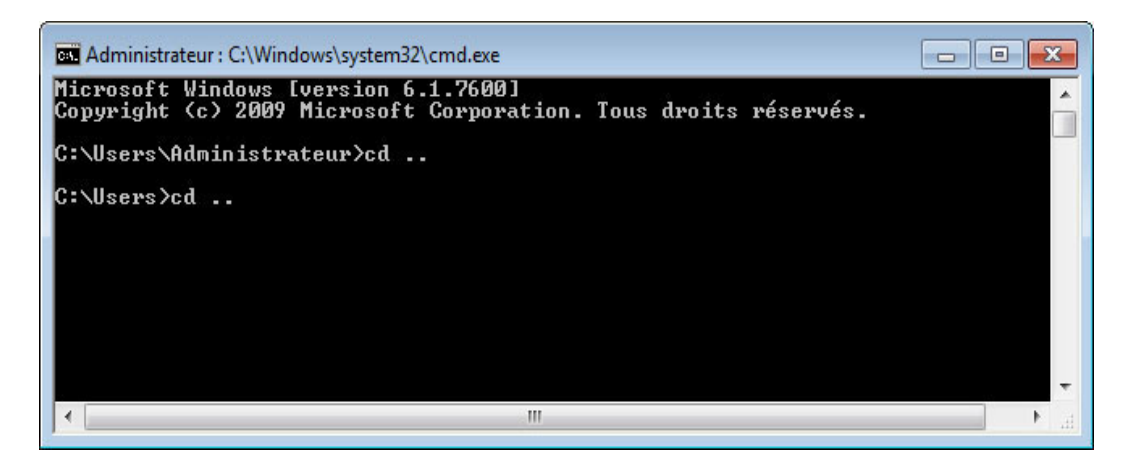

À l'invite de commandes, tapez à nouveau cd .., puis appuyez sur la touche Entrée.

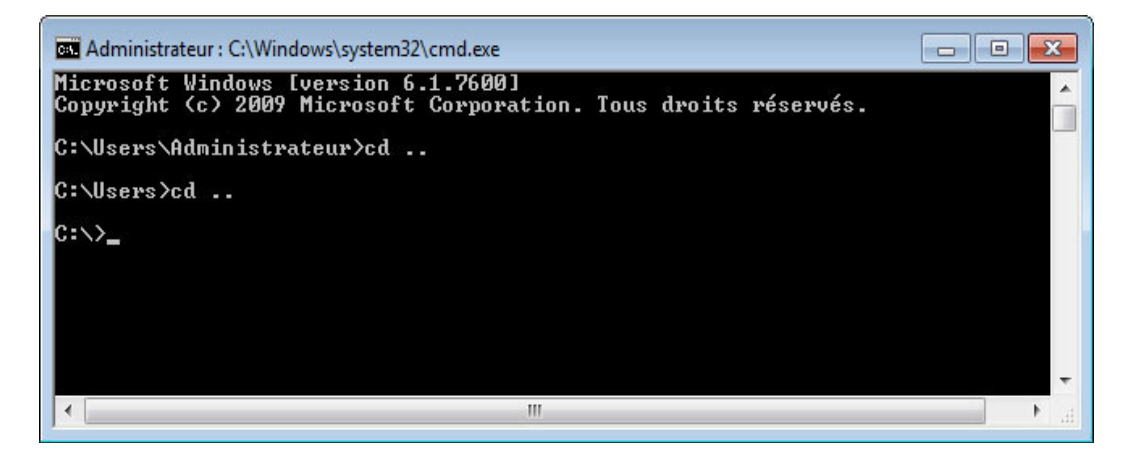

Dans quel répertoire vous trouvez-vous ?

## Étape 3

À l'invite de commandes, tapez help, puis appuyez sur la touche Entrée.

| Administrateur : C   | :\Windows\system32\cmd.exe                                            |           |
|----------------------|-----------------------------------------------------------------------|-----------|
| C:\>help             |                                                                       | *         |
| Pour plus d'inf      | formations sur une commande spécifique, entrez HELP                   |           |
| suivi de la cor      | nmande.                                                               |           |
| ASSOC                | Affiche ou modifie les applications associées aux exter               | isions de |
| A                    | fichiers.                                                             |           |
| ATTRIB               | Affiche ou modifie les attributs d'un fichier.                        | =         |
| BREHK                | HCTIVE OU desactive le controle etendu de GIKL+G.                     |           |
| BCDEDII              | le contrôle du chargement d'amongage                                  | rage pour |
| CACLS                | Affiche ou modifie les listes de contrôles d'accès aux                | fichieve  |
| CALL                 | Annelle un fichier de commandes à nartir d'un autre fic               | hier de   |
| 0.1.2.2              | commandes.                                                            |           |
| CD                   | Modifie le répertoire ou affiche le répertoire actif.                 |           |
| CHCP                 | Modifie ou affiche le numéro de la page de code active.               | 100000    |
| CHDIR                | Modifie le répertoire ou affiche le nom du répertoire a               | ctif.     |
| CHKDSK               | Vérifie un disque et affiche un rapport d'état.                       |           |
| CHKNTFS              | Affiche ou modifie la vérification du disque au démarra               | uge.      |
| GLS                  | Efface l'ecran.                                                       | â         |
| տոր                  | Execute une nouvelle instance de l'interpreteur de com                | iandes de |
| COLOR                | Modifie les couleurs du premier plan et de l'arrière-pl               | an de la  |
| COTON                | console.                                                              | tan de la |
| COMP                 | Compare les contenus de deux fichiers ou groupes de fic               | hiers.    |
| COMPACT              | Modifie ou affiche la compression des fichiers sur une                |           |
|                      | partition NTFS.                                                       |           |
| CONVERT              | Convertit des volumes FAT en volumes NTFS. Vous ne pouv               | ez pas    |
|                      | convertir le lecteur en cours d'utilisation.                          |           |
| COPY                 | Copie un ou plusieurs fichiers.                                       |           |
| DHIE                 | Hffiche ou definit la date.                                           |           |
| DEL<br>NID           | Supprime un ou plusieurs fichiers.                                    | l'un      |
|                      | Affiche la liste des fichiers et des sous-repertoires t               | u sun     |
| DISKCOMP             | Compare les contenus de deux disquettes                               |           |
| DISKCOPY             | Copie le contenu d'une disquette sur une autre.                       |           |
| DISKPART             | Affiche ou configure les propriétés d'une partition de                | disque.   |
| DOSKEY               | Modifie les lignes de commande, rappelle des commandes                | Windows,  |
| 1.1.1102(18232-36232 | et crée des macros.                                                   |           |
| DRIVERQUERY          | Affiche l'état et les propriétés du pilote de périphéri               | ique en   |
| 7.011.0              | cours d'utilisation.                                                  |           |
| ЕСНО                 | Affiche des messages ou active/désactive l'affichage de               | s         |
| ENDLOCOL             | commandes.<br>Stanna la lacalization des modifications d'anuivernamer | t dana    |
| ENDTOCHT             | scoppe la localisation des moulfications d'environnemen               | it uans   |
| FRASE                | Supprime up ou plusieurs fichiers                                     |           |
| EXIT                 | Quitte l'interpréteur de commandes (CMD.EXE).                         |           |
| FC                   | Compare deux fichiers ou groupes de fichiers et affiche               | ;         |
| 33282                | les différences.                                                      |           |
| FIND                 | Recherche une chaîne de caractères dans un ou plusieurs               |           |
| TILIDOTT             | fichiers.                                                             |           |
| FINDSTR              | Cherche des chaïnes dans les fichiers.                                |           |
| FUR                  | Execute une commande sur chaque fichier d'un ensemble d               | le        |
| FORMOT               | Flongete un disque dement être utilisé ause Windows                   | -         |
| P OWINT              | formate an disque devant etre utilise avec windows.                   |           |

Remarque : d'autres commandes s'affichent sur l'écran suivant.

| 🔤 Administrateur : (              | C:\Windows\system32\cmd.exe                                                                | ×   |
|-----------------------------------|--------------------------------------------------------------------------------------------|-----|
| MD                                | Crée un répertoire.                                                                        |     |
| MKDIR                             | Crée un répertoire.                                                                        | 1.1 |
| MKLINK                            | Créer des liens symboliques et des liens réels                                             |     |
| MODE                              | Configure un peripherique du système.                                                      |     |
| MOULE                             | Hiliche la sortie ecran par ecran.                                                         |     |
| HOVE                              | beplace un ou plusieurs richters u un repercoire                                           |     |
| OPENFILES                         | Affiche les fichiers partagés ouverts à distance par les                                   |     |
| PATH                              | Affiche ou définit le chemin de recherche des fichiers                                     |     |
| PAUSE                             | Interrompt l'exécution d'un fichier de commandes et affiche un                             |     |
| POPD                              | Restaure la valeur précédente du répertoire actif enregistrée par PISHD.                   |     |
| PRINT                             | Imprime un fichier texte.                                                                  |     |
| PROMPT                            | Modifie l'invite de commande de Windows.                                                   | 100 |
| PUSHD                             | Enregistre le répertoire actif puis le modifie.                                            |     |
| RD                                | Supprime un répertoire.                                                                    |     |
| RECOVER                           | Récupère l'information lisible d'un disque défectueux.                                     |     |
| REM                               | Insere un commentaire dans un fichier de commandes ou<br>CONFIG.SYS.                       |     |
| REN                               | Renomme un ou plusieurs fichiers.                                                          |     |
| RENAME                            | Renomme un ou plusieurs fichiers.                                                          | E   |
| REPLACE                           | Remplace des fichiers.                                                                     |     |
| RMDIR                             | Supprime un répertoire.                                                                    |     |
| ROBOCOPY                          | Utilitaire avancé pour copier les fichiers et les                                          |     |
| SET                               | arborescences de répertoires<br>Affiche, définit ou supprime des variables d'environnement |     |
| OFTLOCAL                          | Windows.                                                                                   |     |
| SELLOCHE                          | un fichiev de commandes                                                                    |     |
| SC                                | Affiche ou configure les services (processus en arrière-plan).                             |     |
| SCHTASKS                          | Planifie les commandes et les programmes à exécuter sur<br>l'ordinateur                    |     |
| SHIFT                             | Modifie la position des paramètres remplaçables dans un fichier<br>de commandes.           |     |
| SHUTDOWN                          | Permet un arrêt local ou distant correct de l'ordinateur.                                  |     |
| SORT                              | Trie les entrées.                                                                          |     |
| START                             | Ouvre une fenêtre séparée pour l'exécution d'un programme ou<br>d'une commande spécifique. |     |
| SUBST                             | Associe un chemin d'accès à une lettre de lecteur.                                         |     |
| SYSTEMINFO                        | Affiche les propriétés et la configuration spécifiques de                                  |     |
| TACHTICT                          | 1'orainateur.<br>Offiche teutee les têches en soure d'evécution y compute les              |     |
| INSKEISI                          | services.                                                                                  |     |
| TASKKILL                          | Termine ou interrompt un processus ou une application en cours<br>d'exécution.             |     |
| TIME                              | Affiche ou définit l'heure du système.                                                     |     |
| TITLE                             | Définit le titre de la fenêtre pour une session CMD.EXE.                                   |     |
| 1 REE                             | Affiche le graphisme de la structure de répertoire d'un lecteur                            |     |
| TUDE                              | ou a'un chemin d'acces.<br>Affiche le contenu d'un fichien texte                           |     |
| UER                               | Affiche la version de Windows.                                                             |     |
| VERIFY                            | Demande à Windows de vérifier si vos fichiers sont                                         |     |
|                                   | correctement écrits sur le disque.                                                         |     |
| NOL                               | Affiche le nom et le numéro de série d'un volume de disque.                                |     |
| XCOPY                             | Copie les fichiers et les arborescences de répertoires.                                    |     |
| WHIC                              | Affiche les informations WMI dans l'interface de commande<br>interactive.                  |     |
| Pour obtenir p<br>commande en lig | lus d'informations sur les outils, consultez la référence de<br>gne dans l'aide en ligne.  |     |
| C:\>                              |                                                                                            | -   |

Expliquez les fonctionnalités de chaque commande.

ATTRIB :

CD ou CHDIR :

CLS :

COPY :

DEL :

DIR :

EXIT :

MD ou MKDIR :

Move :

RD ou RMDIR :

ROBOCOPY (cette commande ne fonctionne que sous Windows Vista et Windows 7) :

XCOPY :

#### Étape 4

À l'invite de commandes, tapez dir, puis appuyez sur la touche Entrée.

| 🚭 Administrate                                                                                                    | eur : C:\Windows\system32\                                                                                                    | cmd.exe                                             |                                                                                                    |
|----------------------------------------------------------------------------------------------------|----------------------------------------------------------------------------------------------------|-----------------------------------------------------|----------------------------------------------------------------------------------------------------|
| 10/06/2009<br>10/06/2009<br>13/07/2009<br>05/04/2013<br>08/04/2013<br>03/04/2013<br>07/04/2013<br>03/04/2013<br>03/04/2013 | 16:42<br>16:42<br>21:37 (REP><br>01:40 (REP><br>16:30 (REP><br>22:13 (REP><br>22:30 (REP><br>21:52 (REP><br>21:52 (REP><br>2 fichier(s)<br>6 Rép(s) 50 0 | 24 au<br>10 co<br>Pr<br>Us<br>Wi<br>XF<br>65 981 44 | utoexec.bat<br>onfig.sys<br>erfLogs<br>regram Files<br>sers<br>indows_7_Installation<br>P Mode materials<br>34 octets<br>40 octets libres |
|                                                                                                    |                                                                                                    |                                                     |                                                                                                    |

**Remarque** : pour Windows XP, remplacez Users par Documents and Settings. Vous devez effectuer ce remplacement pour le reste de ce TP.

Existe-t-il un répertoire (DIR) appelé Users ?

À l'invite de commandes, tapez cd users, puis appuyez sur la touche Entrée.

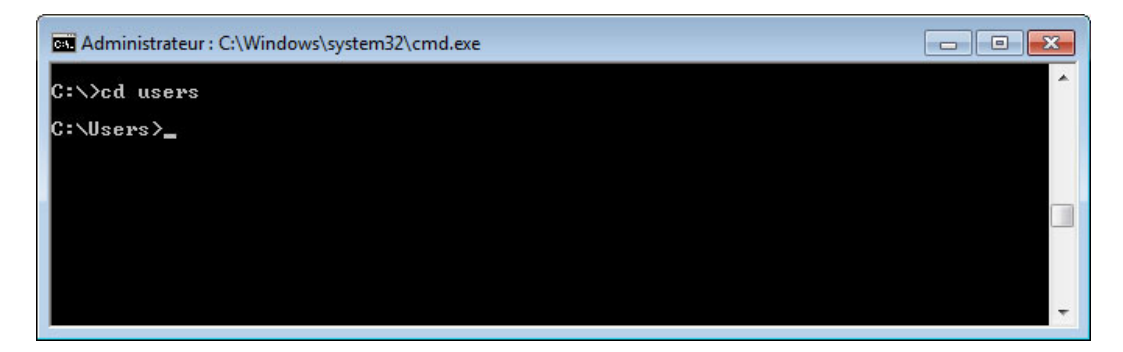

À l'invite de commandes, tapez dir, puis appuyez sur la touche Entrée.

| G Administrateur : C:\Windows\system32\cmd.exe | - • × |
|------------------------------------------------|-------|
| Le numéro de série du volume est E43D-ED56     | A     |
| Répertoire de C:\Users                         |       |
| 08/04/2013 16:30 <rep> .</rep>                 |       |
| 08/04/2013 16:30 <rep></rep>                   |       |
| 08/04/2013 16:30 <rep> Administrateur</rep>    |       |
| 14/07/2009 04:00 <rep> Public</rep>            |       |
| 03/04/2013 22:19 <rep> SBC</rep>               |       |
| 0 fichier(s) 0 octets                          |       |
| 5 Rép(s) 50 066 161 664 octets libres          |       |
|                                                |       |
| C:\Users>                                      | +     |

Existe-t-il un répertoire pour le compte sous lequel vous êtes connecté à l'ordinateur ?

Quel est le nom du compte ?

À l'invite de commandes, passez dans le compte sous lequel vous êtes connecté. Exemple : Tapez **cd administrateur** et appuyez sur la touche **Entrée**.

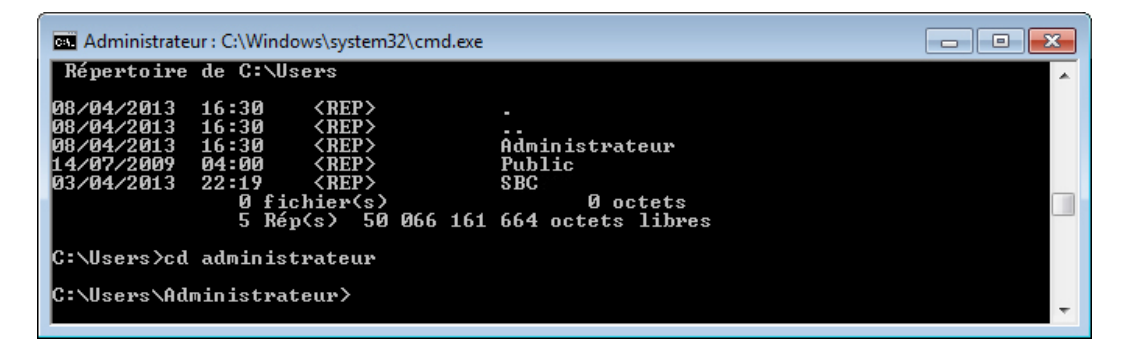

À l'invite de commandes, tapez dir, puis appuyez sur la touche Entrée.

| Administrateur : C:\Windows\system32\cmd.exe                                                                                                    |                                                                                                    | ٢. |
|----------------------------------------------------------------------------------------------------|----------------------------------------------------------------------------------------------------|----|
| C:\Users\Administrateur>dir<br>Le volume dans le lecteur C n'a pas<br>Le numéro de série du volume est E4:                                                                                                    | de nom.<br>3D-ED56                                                                                                    | *  |
| Répertoire de C:\Users\Administrate                                                                                                    | ur                                                                                                    |    |
| 08/04/2013 16:30 (REP)<br>08/04/2013 16:30 (REP)<br>08/04/2014 (REP)<br>08/04/2014 (REP)<br>08/04/2014 ( | Contacts<br>Desktop<br>Documents<br>Downloads<br>Favorites<br>Links<br>Music<br>Pictures<br>Saved Games<br>Searches<br>Uideos<br>Uideos<br>Uirtual Machines<br>Ø octets<br>664 octets libres | ш  |
|                                                                                                    |                                                                                                    | Ŧ  |

Notez qu'il existe un répertoire appelé « Desktop ».

À l'invite de commandes, tapez cd desktop, puis appuyez sur la touche Entrée.

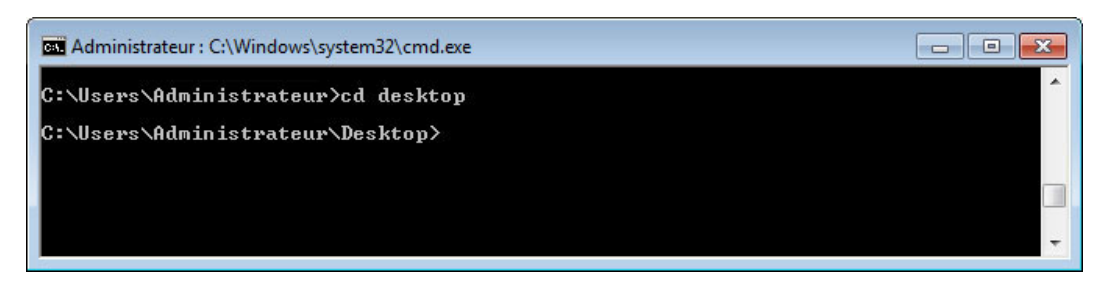

À l'invite de commandes, tapez cd c:\, puis appuyez sur la touche Entrée.

| X I |
|-----|
| *   |
|     |
|     |
| -   |
|     |

À l'invite de commandes, tapez cd user/administrateur/desktop, puis appuyez sur la touche Entrée.

Remarque : remplacez « administrateur » par le nom sous lequel vous êtes connecté à l'ordinateur.

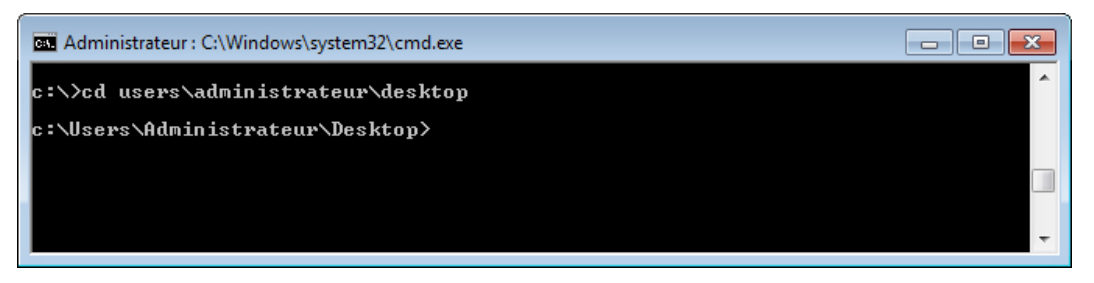

## Étape 5

À l'invite de commandes, tapez md ITEfolder1, puis appuyez sur la touche Entrée.

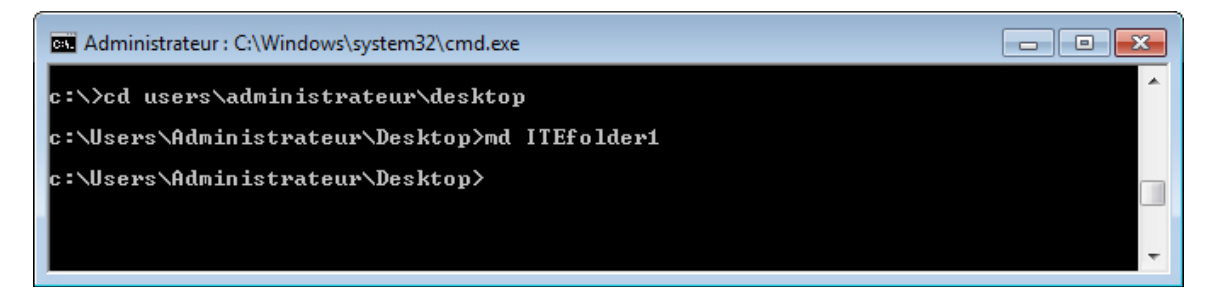

Regardez le Bureau (Desktop).

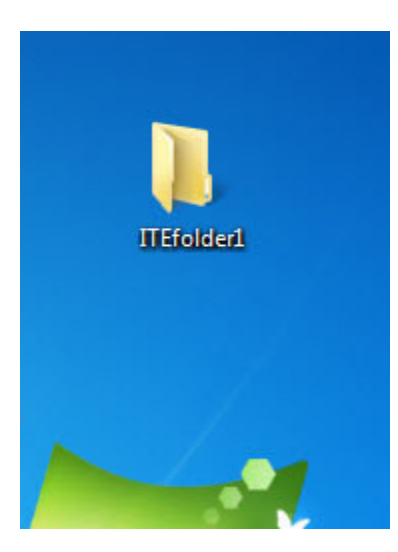

Que voyez-vous ?

Créez un autre dossier sur le « Desktop ».

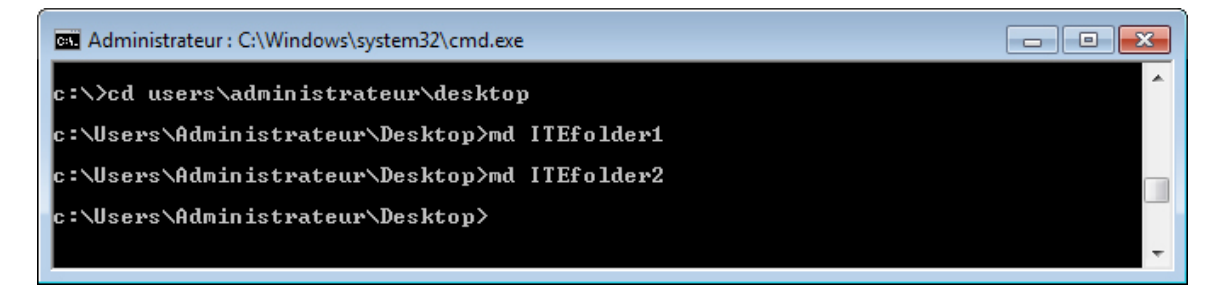

À l'invite de commandes, tapez md ITEfolder2, puis appuyez sur la touche Entrée.

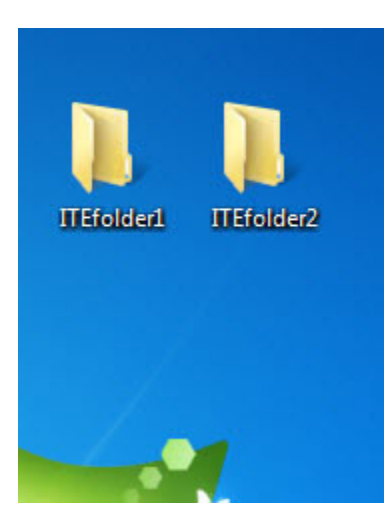

Voyez-vous à présent sur le Bureau deux dossiers appelés « ITEfolder1 » et « ITEfolder2 » ?

Si ce n'est pas le cas, demandez de l'aide à l'instructeur.

## Étape 6

À l'invite de commandes, tapez **cls**, puis appuyez sur la touche **Entrée**.

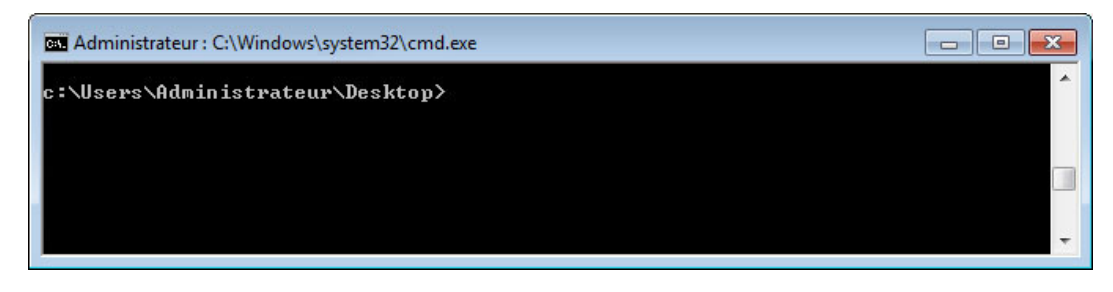

Que s'est-il passé ?

À présent, créez un fichier et enregistrez-le dans ITEfolder1.

| Adminis | trateur : ( | C:\Windows\ | system32 | \cmd.exe - edit |        |        | x |
|---------|-------------|-------------|----------|-----------------|--------|--------|---|
| File    | Edit        | Search      | View     | Options Help    |        |        |   |
|         |             |             |          | ONTITLEDI       |        |        | t |
|         |             |             |          |                 |        |        |   |
|         |             |             |          |                 |        |        |   |
|         |             |             |          |                 |        |        |   |
|         |             |             |          |                 |        |        |   |
|         |             |             |          |                 |        |        |   |
|         |             |             |          |                 |        |        |   |
|         |             |             |          |                 |        |        |   |
|         |             |             |          |                 |        |        |   |
|         |             |             |          |                 |        |        |   |
|         |             |             |          |                 |        |        | Ţ |
| F1=Help |             |             |          |                 | Line:1 | Co1:40 |   |

À l'invite de commandes, tapez edit, puis appuyez sur la touche Entrée.

Dans l'éditeur DOS, tapez This file belongs to ITEfolder1.

| Administ | rateur : C | :\Window | s\system3 | 2\cmd.exe - | edit     |        |        |   |
|----------|------------|----------|-----------|-------------|----------|--------|--------|---|
| File     | Edit       | Search   | View      | Options     | Help     |        |        |   |
| This fil | le bel     | ongs in  | ITEfol    | der1.       | NTTIGEDI |        |        |   |
|          |            |          |           |             |          |        |        | 0 |
| F1=Help  | 5          |          |           |             |          | Line:1 | Col:33 |   |

Appuyez sur les touches Alt et F en même temps.

| Administrateur : C:\ | Windows\system32\cmd.exe | e - edit                            |   |
|----------------------|--------------------------|-------------------------------------|---|
| File Edit            | Search View Option       | ns Help<br>UNTITLED1 <mark>-</mark> | į |
| Open<br>Saue         | In HEFOIMERI.            |                                     |   |
| Save is<br>Close     |                          |                                     |   |
| Print                |                          |                                     |   |
| E×it                 |                          |                                     |   |
|                      |                          |                                     |   |
|                      |                          |                                     |   |
|                      |                          |                                     |   |
|                      |                          |                                     |   |
| Greates a new f      | : 11e                    |                                     |   |

Lorsque le menu Fichier (File) s'ouvre, appuyez sur la touche S.

| Administrateur : C:\\ |                                                                                                    |                                                                                                    |   |
|-----------------------|----------------------------------------------------------------------------------------------------|----------------------------------------------------------------------------------------------------|---|
| File Edit             | Save                                                                                                    | As                                                                                                    |   |
| This file belo        | File Name: [<br>C:\Users\Administrator\De<br>Existing Tiles:                                                                                                    | esktop<br>Directories:                                                                                                    | 1 |
|                       | AdobeAIRInstaller.ext<br>Apache_OpenOffice_in<br>Apache_OpenOffice_in<br>Cisco Packet Tracer.<br>intro.htm<br>iPhone Simulator.lnk<br>iTunesSetup.exe<br>Outlook_make a card<br>SharePointDesigner.ext<br>start - ITE.lnk | Aries<br>Drivers Licenses<br>ITEfolder1<br>ITEfolder2<br>ITT Course materia<br>New folder<br>OpenOffice.org 3.4<br>Raven Project<br>I-C-1 | Π |
| F1=Help Enter         | ounce.                                                                                                    | incip                                                                                                    |   |

Appuyez sur la combinaison de touches **Alt** et **D**, puis appuyez sur la flèche vers le bas jusqu'à ce que le dossier **ITEfolder1** soit sélectionné.

| Administrateur : C:\W | Vindows\system32\cmd.exe - edit                                                                                                    |                                                                                                    |  |
|-----------------------|----------------------------------------------------------------------------------------------------|----------------------------------------------------------------------------------------------------|--|
| File Ealt             | Save                                                                                                    | HS                                                                                                    |  |
| This file belo        | File Name: [<br>C:\Users\Administrator\D<br>Existing Tiles:                                                                                                    | esktop<br>Divectories:                                                                                                    |  |
| F1=Help Enter         | AdobeAIRInstaller.exi<br>Apache_OpenOffice_in<br>Apache_OpenOffice_in<br>Cisco Packet Tracer.<br>intro.htm<br>iPhone Simulator.lnk<br>iTunesSetup.exe<br>Outlook_make a card<br>SharePointDesigner.ex<br>start - ITE.lnk | Aries<br>Drivers Licenses<br>ITEfolder1<br>ITEfolder2<br>ITT Course materia<br>New folder<br>OpenOffice.org 3.4<br>Raven Project<br>[-C-] |  |

#### Appuyez sur Entrée.

Appuyez sur la touche **tabulation** à quatre reprises, jusqu'à ce que le curseur soit situé sur le champ « Nom de fichier » (File Name).

Tapez **ITEfile1** dans ce champ comme nom de fichier.

| Administrateur : C:\\ | Windows\system32\cmd.exe - edit                |                |  |
|-----------------------|------------------------------------------------|----------------|--|
| File Edit             | Sau                                            | e As           |  |
| This file belo        | File Name: [ITEfile1<br>C:\Users\Administrator |                |  |
|                       | Existing Files:                                | Directories:   |  |
|                       | IEfile1<br>ITEfile1                            | [-C-]<br>[-D-] |  |
| F1=Help Enter         | ► OK ◀ Can                                     | cel Help       |  |

Appuyez sur la touche Entrée.

| G Administrateur : C:\Windows\system32\cmd.exe - edit                                  | - • •                                 |
|----------------------------------------------------------------------------------------|---------------------------------------|
| File Edit Search View Options Help<br>C:\Users\Administrator\Desktop\ITEfolder1\IEfile | 1                                     |
| This file belongs to ITEfolder1.                                                       | a a a a a a a a a a a a a a a a a a a |
|                                                                                        |                                       |
|                                                                                        |                                       |
|                                                                                        |                                       |
|                                                                                        |                                       |
|                                                                                        |                                       |
|                                                                                        |                                       |
|                                                                                        |                                       |
|                                                                                        |                                       |
| F1=Help Line:1                                                                         | Col:33                                |

À quel emplacement le fichier est-il enregistré ?

Appuyez sur les touches Alt et F, puis sur la touche X.

| Generation Administrateur : C:\Windows\system32\cmd.exe - edit                                                                                 | - • • |
|----------------------------------------------------------------------------------------------------|-------|
| File Edit Search Uiew Options Help   New sers\Administrator\Desktop\ITEfolder1\IEfile1   open Save   Save Save   Save Save   Print Itefolder1. |       |
| Exit                                                                                                    |       |
| Creates a new file                                                                                                    | J     |

Ouvrez « ITEfolder1 » sur le Bureau.

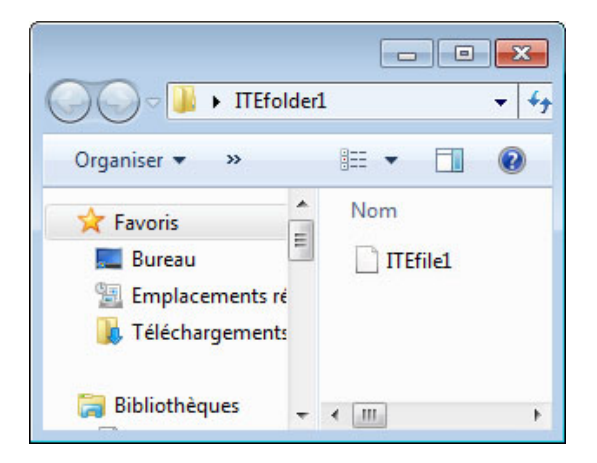

Que remarquez-vous ?

## Étape 7

À l'invite de commandes, tapez cls, puis appuyez sur la touche Entrée.

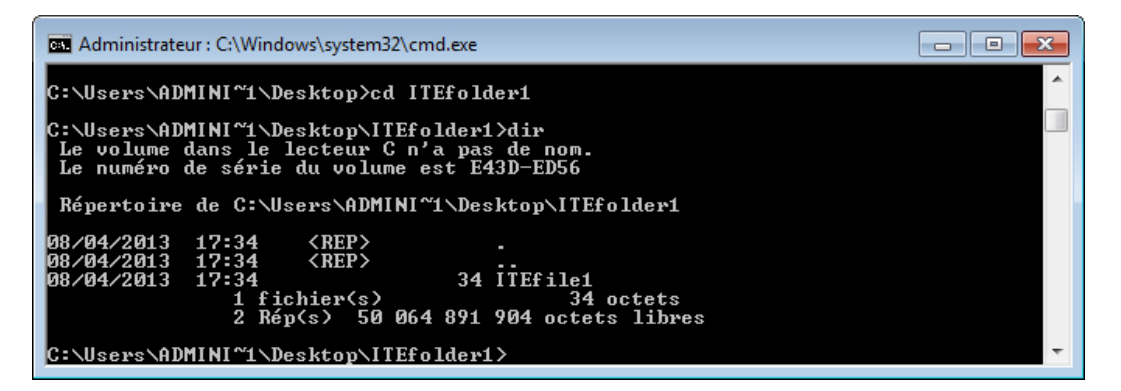

À l'invite de commandes, tapez cd ITEfolder1, puis appuyez sur la touche Entrée et tapez dir.

Combien de fichiers voyez-vous ?

Quelle est la taille du fichier ?

À l'invite de commandes, tapez cd .., puis appuyez sur la touche Entrée.

Tapez cd ITEfolder2 et appuyez sur la touche Entrée.

Tapez dir et appuyez sur la touche Entrée.

| a Administrateur : C:\Windows\system32\cmd.exe                                                                                        | X |
|----------------------------------------------------------------------------------------------------|---|
| 2 Rép(s) 50 064 891 904 octets libres                                                                                                 | * |
| C:\Users\ADMINI~1\Desktop\ITEfolder1>cd                                                                                               |   |
| C:\Users\ADMINI~1\Desktop>cd ITEfolder2                                                                                               |   |
| C:\Users\ADMINI~1\Desktop\ITEfolder2>dir<br>Le volume dans le lecteur C n'a pas de nom.<br>Le numéro de série du volume est E43D-ED56 |   |
| Répertoire de C:\Users\ADMINI~1\Desktop\ITEfolder2                                                                                    |   |
| 08/04/2013 17:02 <rep> .<br/>08/04/2013 17:02 <rep> .<br/>0 fichier(s) 0 octets<br/>2 Rép(s) 50 064 891 904 octets libres</rep></rep> |   |
| C:\Users\ADMINI~1\Desktop\ITEfolder2>_                                                                                                | ÷ |

Combien de fichiers voyez-vous ?

## Étape 8

Tapez cd .. et appuyez sur la touche Entrée.

Tapez cd .. et appuyez sur la touche Entrée.

À l'invite de commandes, tapez cls.

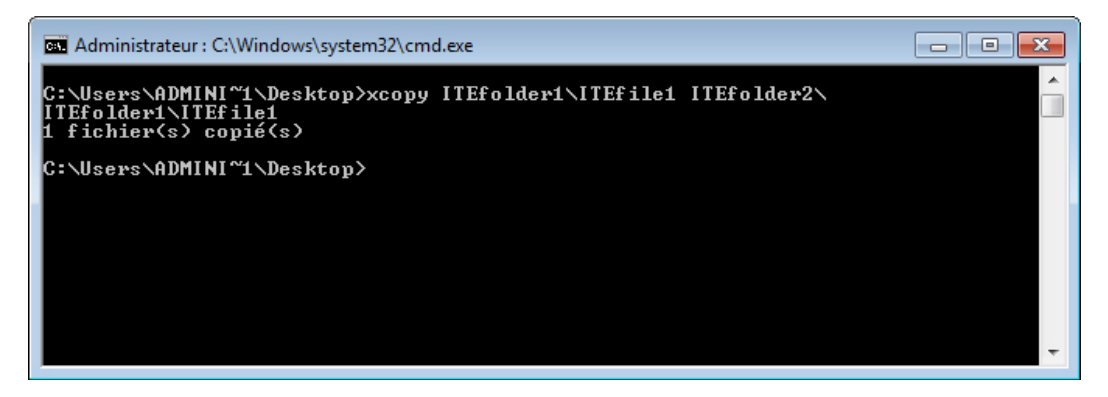

À l'invite de commandes, tapez xcopy ITEfolder1\ITEfile1 ITEfolder2\.

Combien de fichiers ont été copiés ?

| Can Administrateur : C:\Windows\system32\cmd.exe                                                                                                    |   |
|----------------------------------------------------------------------------------------------------|---|
| C:\Users\ADMINI~1\Desktop>cd ITEfolder2                                                                                                    |   |
| C:\Users\ADMINI~1\Desktop\ITEfolder2>dir<br>Le volume dans le lecteur C n'a pas de nom.<br>Le numéro de série du volume est E43D-ED56                                                                               |   |
| Répertoire de C:\Users\ADMINI~1\Desktop\ITEfolder2                                                                                                    |   |
| 08/04/2013 17:38 <rep> .<br/>08/04/2013 17:38 <rep> .<br/>08/04/2013 17:34 34 ITEfile1<br/>08/04/2013 17:34 34 04/2013 17:34 34 05<br/>1 fichier(s) 34 octets<br/>2 Rép(s) 50 064 879 616 octets libres</rep></rep> |   |
| C:\Users\ADMINI~1\Desktop\ITEfolder2>                                                                                                    | Ŧ |

Tapez cd ITEfolder2 et appuyez sur la touche Entrée, puis tapez dir et appuyez sur la touche Entrée.

Combien de fichiers voyez-vous ?

Quelle est la taille du fichier ?

Ouvrez « ITEfolder2 » sur le « Bureau ».

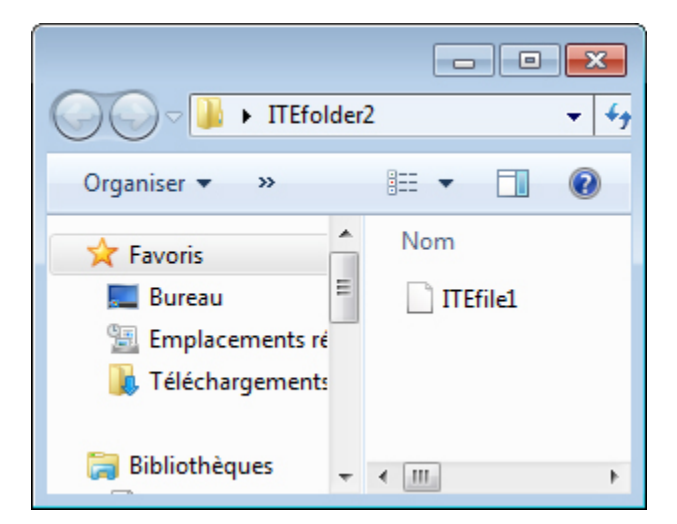

Que remarquez-vous ?

#### Étape 9

À l'invite de commandes, tapez cls, puis appuyez sur la touche Entrée.

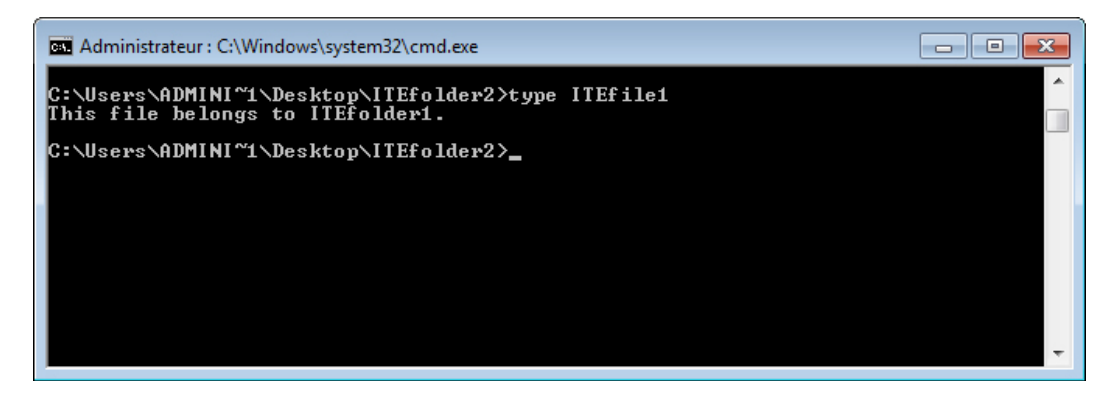

Tapez type ITEfile1 et appuyez sur la touche Entrée.

Que voyez-vous après la commande que vous venez de taper ?

#### Étape 10

À l'invite de commandes, tapez attrib/?, puis appuyez sur la touche Entrée.

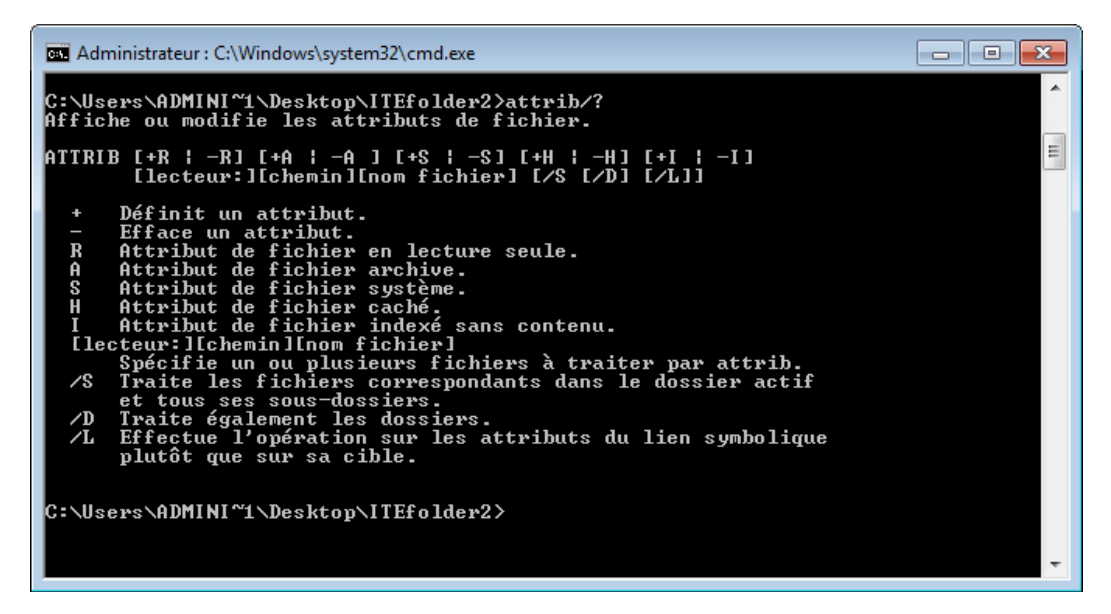

Définissez les attributs suivants :

R –

A –

S –

Η –

À l'invite de commandes, tapez attrib, puis appuyez sur la touche Entrée.

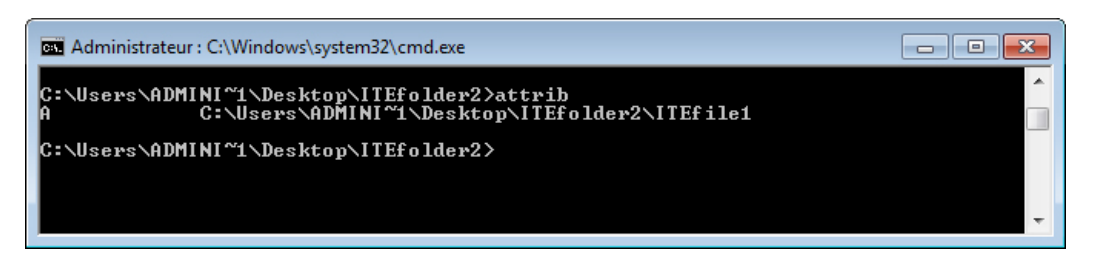

Quel attribut le fichier ITEfile1 comporte-t-il ?

### Étape 11

À l'invite de commandes, tapez cls, puis appuyez sur la touche Entrée.

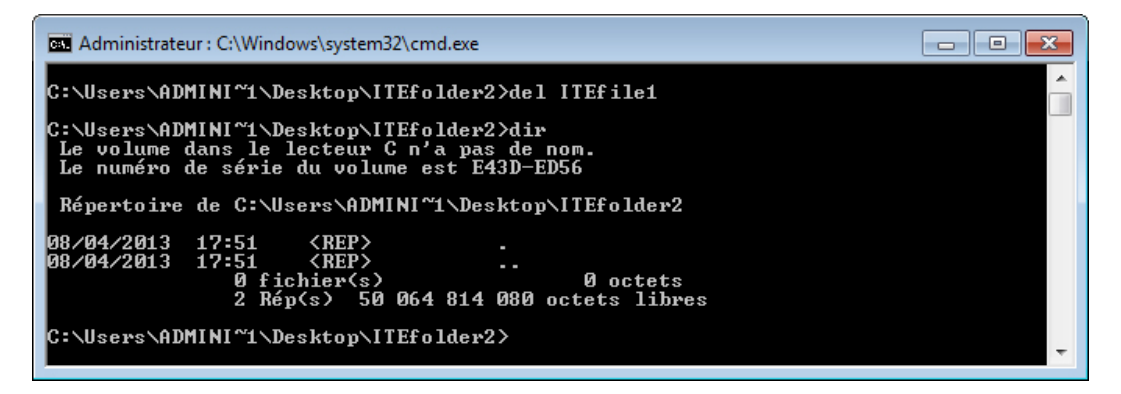

Tapez del ITEfile1 et appuyez sur la touche Entrée, puis tapez dir et appuyez sur la touche Entrée.

Le fichier « ITEfile1 » est-il toujours présent dans le répertoire ?

Ouvrez « ITEfolder2 » sur le Bureau.

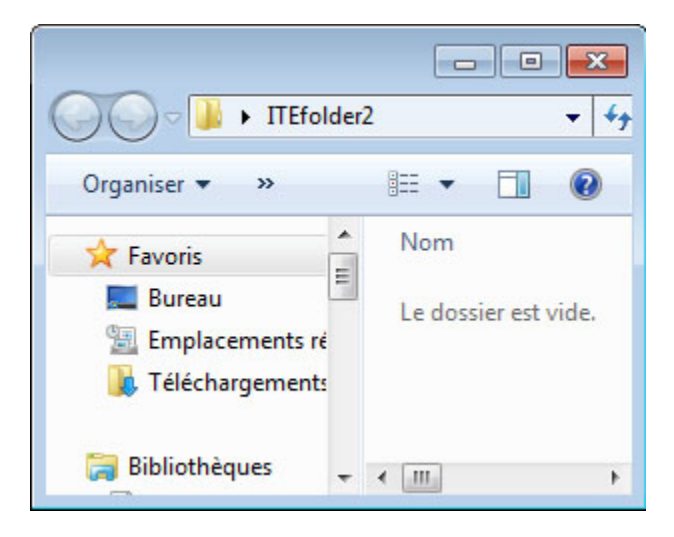

Que remarquez-vous?

À l'invite de commandes, tapez cd .., puis appuyez sur la touche Entrée.

Tapez rd ITEfolder2 et appuyez sur la touche Entrée.

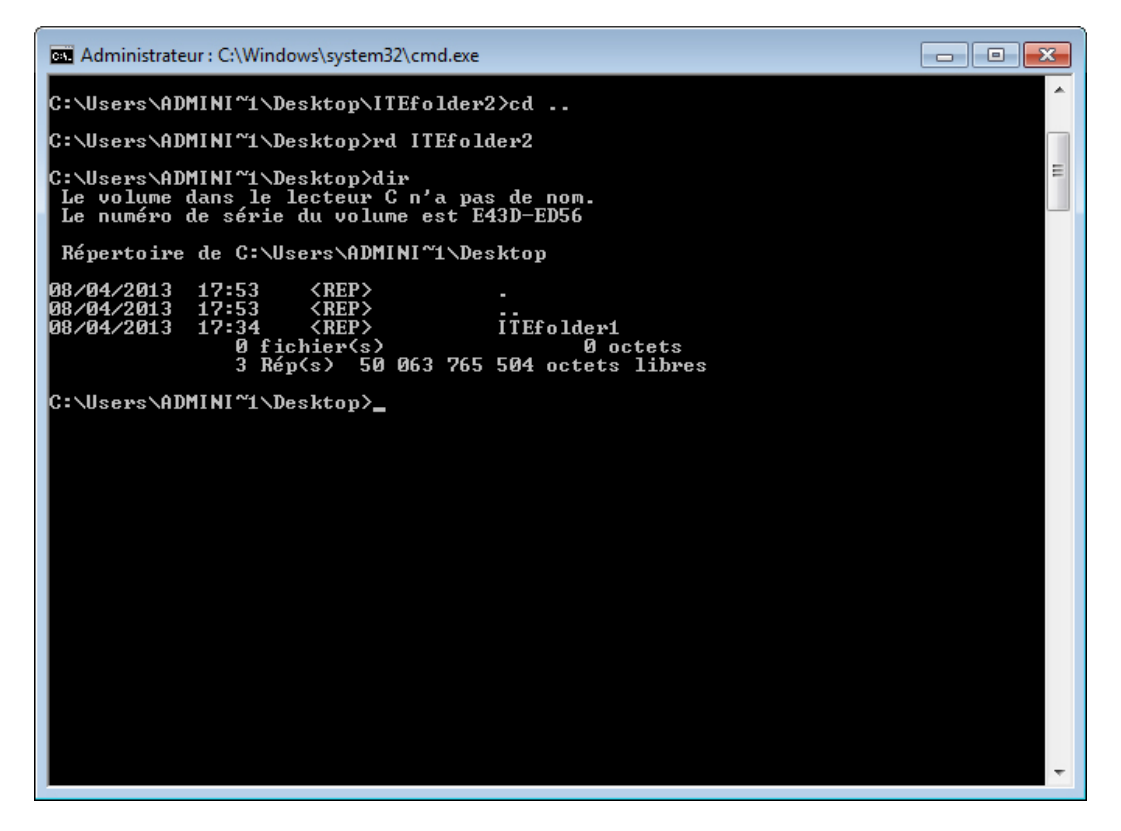

Tapez dir et appuyez sur la touche Entrée.

```
Voyez-vous le dossier « ITEfolder2 » ?
```

Le dossier « ITEfolder2 » apparaît-il sur le Bureau ?

#### Étape 12

À l'invite de commandes, tapez **cls**, puis appuyez sur la touche **Entrée**.

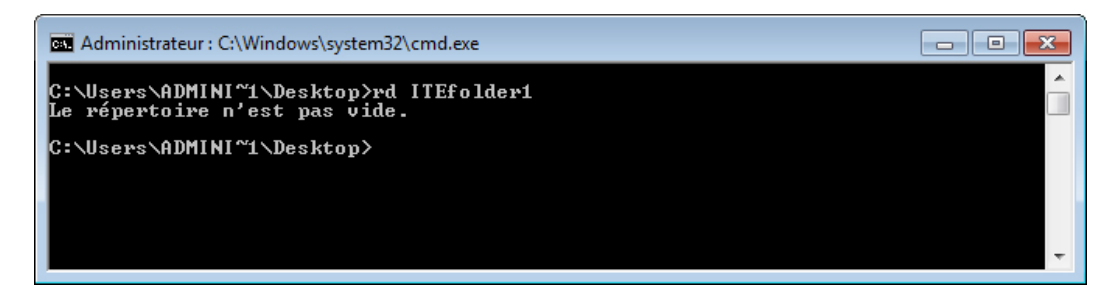

Tapez rd ITEfolder1 et appuyez sur la touche Entrée.

Quel message obtenez-vous ?

Tapez rd/?.

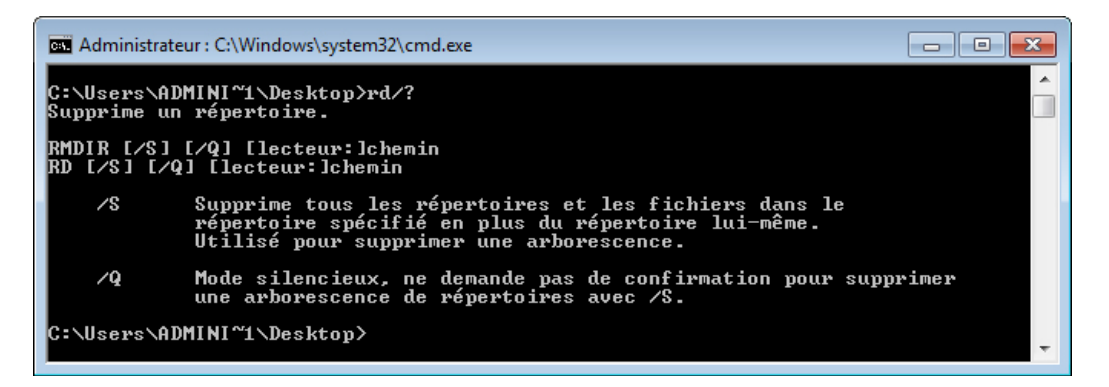

Quelle lettre pouvez-vous ajouter à « RD » pour que tous les fichiers et le répertoire soient supprimés ?

Tapez rd ITEfolder1 /s et appuyez sur la touche Entrée.

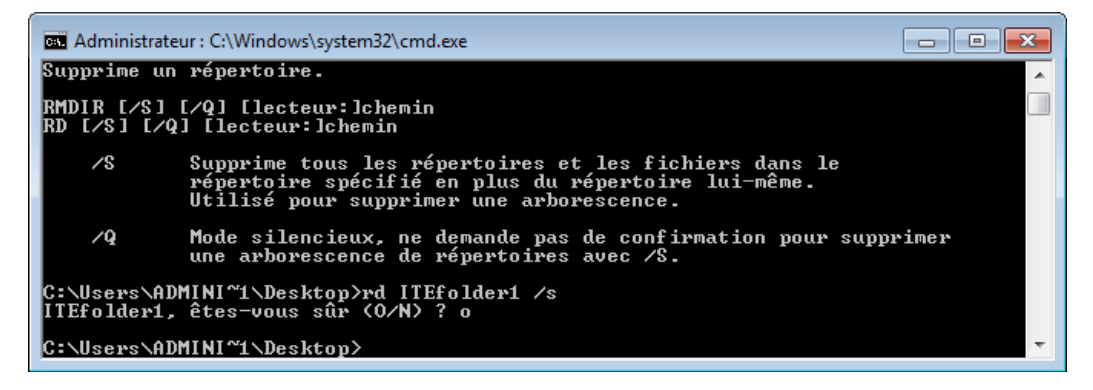

À l'invite, tapez O et appuyez sur la touche Entrée.

Le dossier « ITEfolder1 » apparaît-il sur le Bureau ?

#### Étape 13

À l'invite de commandes, tapez cls, puis appuyez sur la touche Entrée.

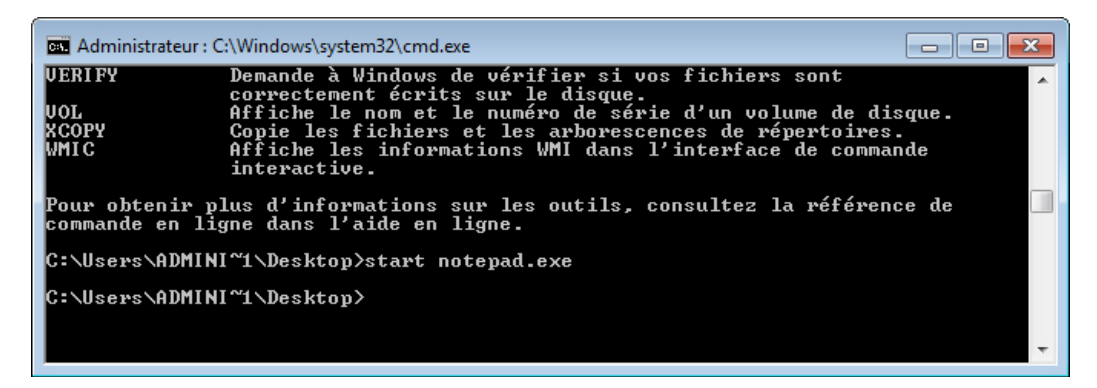

Tapez start notepad.exe et appuyez sur la touche Entrée.

Que se passe-t-il ?

| Sans titre - Bloc-notes |         |        |           |   |      |
|-------------------------|---------|--------|-----------|---|------|
| Fichier                 | Edition | Format | Affichage | ? |      |
|                         |         |        |           |   | *    |
|                         |         |        |           |   | *    |
| 4                       |         |        |           |   | h. A |

À l'invite de commandes, tapez tasklist, puis appuyez sur la touche Entrée.

| Administrateur : C:\Windows\syster | n32\cmd.exe   |   | - • •        |
|------------------------------------|---------------|---|--------------|
| conhost.exe                        | 2164 Console  | 2 | 4 692 Ko 🛛 🗸 |
| ntvdm.exe                          | 2200 Console  | 2 | 3 888 Ko     |
| notepad.exe                        | 2628 Console  | 2 | 4 652 Ko     |
| tasklist.exe                       | 2248 Console  | 2 | 4 160 Ko     |
| WmiPrvSE.exe                       | 2300 Services | Ø | 4 808 Ko     |
| CIVILIA                            |               |   | _            |
| G. NOSEPS (HDMINI INDESKLOP/       |               |   |              |
|                                    |               |   |              |
|                                    |               |   |              |
|                                    |               |   |              |
|                                    |               |   | Ŧ            |

Voyez-vous le Bloc-notes ?

Tapez taskkill /im notepad.exe et appuyez sur la touche Entrée.

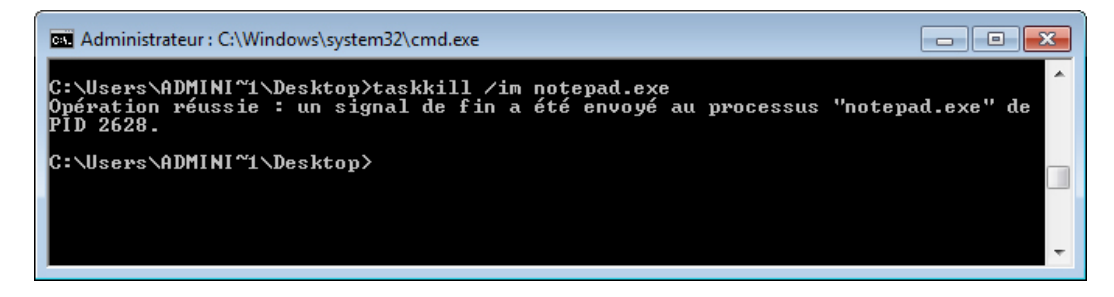

Que se passe-t-il ?